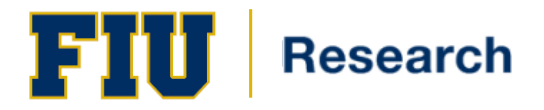

**Quick Guide** 

# Certifier - Quick Guide

### **Logging into Ecrt**

Access ecrt by going to: <a href="https://ecrt.fiu.edu/ecrt/">https://ecrt.fiu.edu/ecrt/</a>

Enter your login credentials (*Figure 1*): Username = <u>Panther ID</u> Password = FIU MyAccounts Password

| Username:                        | 1 |
|----------------------------------|---|
| Password:                        | I |
| Login                            |   |
| Forgot your Password? Click here |   |

|       |   |           | -             |
|-------|---|-----------|---------------|
|       |   | <b>HO</b> | - 11          |
| u     | ш | IЕ        | - <b>1</b> -1 |
| <br>- | _ |           | _             |

### Work List: ecrt Home Page

The **Work List** (Figure 2) provides access to the effort statements that need certification.

#### Work List for Obi-Wan Kenobi

| Statements A    | waiting Certification (2) |                    |                       |          |      |                                |    |
|-----------------|---------------------------|--------------------|-----------------------|----------|------|--------------------------------|----|
| Effort Stateme  | ents                      |                    |                       |          |      |                                |    |
| Statement Owner | Dej                       | partment           | Period                | Due Date | Туре | Status                         | PI |
| Benatar, Pat    | G5                        | 623-G5623-Kashyyyk | 08/19/2014-12/31/2014 | 3/2/2015 | Base | A Not Certified, Not Processed | ۲  |

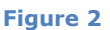

## **Certify My Effort**

- 1. Certifiers access an effort statement by either:
  - a. Clicking a name under the Statement Owner column
  - b. Clicking the 'Not Certified, Not Processed' icon under the Status column
- 2. The effort statement is displayed
- 3. Review the effort statement to verify the payroll and/or cost share charges are reasonable and applicable to the activities performed
- 4. To view related reports (*Figure 3*), click on the **reports** icon in the header above the **Activity/Project IDs** column

|          | 74                                                                                                    |    |  |
|----------|----------------------------------------------------------------------------------------------------|----|--|
| ctivity/ | Payroll Report                                                                                                    | ×× |  |
| surity   | Cost Share Report                                                                                                    |    |  |
| nsore    | Payroll and Cost Share Report                                                                                                    | Ξ  |  |
| 399999   | Certifier Payroll Summary Report                                                                                                    |    |  |
| 3956E    | ,,,,,,,,,,,,,,,,,,,,,,,,,,,,,,,,,,,,,,,,,,,,,,,,,,,,,,,,,,,,,,,,,,,,,,,,,,,,,,,,,,,,,,,,,,,,,,,,,,,,,,,,,,,,,,,,,,,,,,,,,,,,,,,,,,,,,,,,,,,,,,,,,,,,,,,,,,,,,,,,,,,,,,,,,,,,,,,,,, |    |  |
|          |                                                                                                    | -  |  |
|          | 4                                                                                                    | •  |  |
| nsore    | 1 TOLAI.                                                                                                    |    |  |

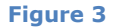

- 5. Click the checkbox for each line item
- 6. Click **Certify**
- 7. Read the certification attestation statement and click **I Agree**
- 8. The effort certification is complete

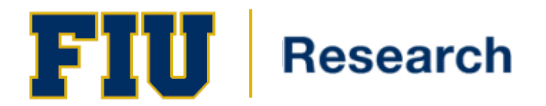

## **Certify my Staff**

PIs are responsible for certifying the effort of research staff.

- 1. Access an effort statement by either:
  - a. Clicking a name under the Statement Owner column
  - b. Clicking a 'Not Certified, Not Processed' link under the Status column
- 2. The individuals whose effort statements need to be certified are listed in the **Work List** box in the upper left corner:
  - a. To certify statements one at a time, click an individual's name in the Work List (Figure 4)

| Work List                            |                |   |
|--------------------------------------|----------------|---|
| ▼ Statements Requiring Certification |                | 0 |
| Kenobi, Obi-Wan                      | G5623-Kashyyyk |   |
| Benatar, Pat                         | G5623-Kashyyyk |   |
|                                      |                |   |
| Recently Completed                   |                |   |

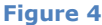

b. To certify all the individuals click the checkmark icon.

| G5623-Kashyyyk                                 | L  |
|------------------------------------------------|----|
| G5623-Kashyyyk Select everyone in the work lis | st |
|                                                |    |
| Figure 5                                       | I  |

- 3. The selected statements will display below the work list. Up to 10 cards will be listed at a time. Each card will load as you scroll down.
- 4. Review the effort statement(s)
- 5. To view related reports (*Figure 6*), click on the **reports** icon in the header above the **Activity/Project IDs** column

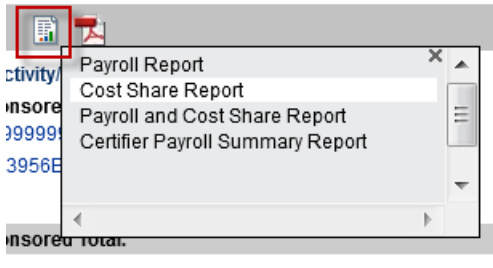

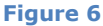

- 6. For the displayed effort statement(s) click the checkbox for each line item or click the 'Check All' button
- 7. Click the Certify Checked button
- 8. Read the certification attestation statement and click **I Agree**
- 9. The effort certification is complete

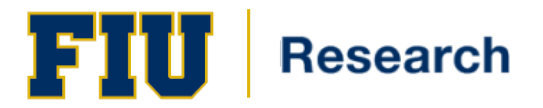

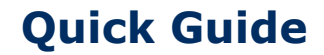

## **Need Assistance**

Each department has a designated Effort Coordinator that you may contact. To find your designated effort coordinator, please go to <u>http://research.fiu.edu/effort/</u>.

Training materials are available via links in ecrt.

In addition, you may seek assistance by contacting <u>ecrt@fiu.edu</u>.